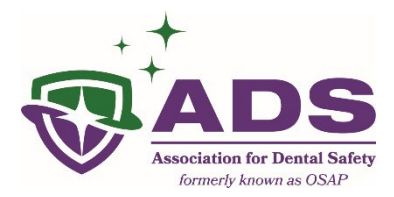

# **Navigating My Profile**

## **Paying Invoices**

- Select My Profile
- Click on Invoices
- Use a credit card to make your payment, and a confirmation email will be sent to you shortlyafter your transaction

### View Your Completed Forms

- Select <u>My Profile</u>
- Click on Forms I've Taken
- All forms and applications you have completed and submitted are stored here
- Click on the grey button containing three (3) dots
- Click on View to read your completed form
- If the form has an outstanding invoice, click on Pay to make payment

#### View Your Email History

- Select <u>My Profile</u>
- Click on Email History
- All email messages that have been sent to you by OSAP are stored here
- Click the email subject or the VIEW button to read the email

#### **Update Your Contact Preferences**

- Select <u>My Profile</u>
- Click on Settings
- You can manage your contact preferences here. \*Please note ADS members will not receive InfoBites if you choose the option to no longer receive email updates.

## **Update Your Profile**

- Select <u>My Profile</u>
- Here you can update your profile information such as email address, phone number, address, and username by selecting the **Edit Profile** button
- After updating your profile, be sure to click the **Save Profile** button

## Update Your Password

- Select <u>My Profile</u>
- Click on Change Password
- There you can update your password for future login

Have questions or need assistance? Email <u>office@MyADS.org</u> or call +1 (410) 571-0003.